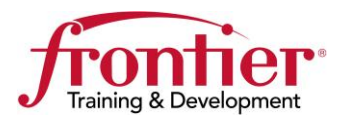

Actiontec F2250 Setup Guide Date: 12/13/2013

# Full Install Setup Guide

## Actiontec F2250 Gateway

| ACTIONTEC F2250 GATEWAY                               | 2  |
|-------------------------------------------------------|----|
| Overview                                              | 2  |
| AVAILABLE TRAINING                                    | 2  |
| REQUIRED INSTALL STEPS                                | 2  |
| Good Things to Know                                   | 2  |
| SETUP GUIDE: RESIDENTIAL, DYNAMIC AND STATIC BUSINESS | 3  |
| Initial Provisioning                                  | 3  |
| Remote Access                                         | 9  |
| STATIC LAN SETUP                                      | 11 |
| OPTION: STATIC BUSINESS CLASS WITH DHCP ON PUBLIC LAN | 14 |
| VERIFY SERVICE                                        |    |
| INSTALLATION COMPLETE                                 | 17 |
| FIXING CONNECTION TYPE                                |    |
| CHANGE FROM CONNECTION TYPE DHCP TO PPPOE             |    |
| WIRELESS SETTINGS                                     | 21 |
| ENABLE WIRELESS                                       |    |
| DISABLE WIRELESS.                                     | 22 |
| REVISIONS                                             | 23 |

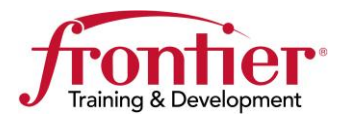

| Actiontec I               | F2250 Gateway                                                                                                    |
|---------------------------|----------------------------------------------------------------------------------------------------|
| Overview                  | The Actiontec F2250 Gateway is capable of ADSL single line, bonded and VDSL operation.                                                                                                    |
|                           | The F2250 Gateway will auto detect the DSL technology. As a result, the F2250 setup steps are the same for any DSL technology. This guide supports provisioning for single line, bonded and VDSL. |
| Available<br>training     | Search in TEDS for the keyword: F2250<br>Hi MARK KRASZ, what<br>F2250<br>© Keyword © Title © Code                                                                                                 |
|                           | Online training focusing on the Actiontec F2250 will continue to be released throughout the year.                                                                                                 |
| Required install<br>steps | <ul> <li><u>Residential or Dynamic Business Class install</u></li> <li>Complete the following sections: <ol> <li>Initial provisioning</li> <li>Verify service</li> </ol> </li> </ul>              |
|                           | Static Business Class install         Complete the following sections:         1. Initial provisioning         2. Remote access         3. Static LAN setup         4. Verify service             |
| Good things to<br>know    | Repair Escalation Process:         • Frontier Service Bulletin 506.2013<br>"HSI Troubleshooting – Escalation to Tier 2 Support"                                                                   |
|                           | <ul> <li>Resetting F2250 to factory defaults:</li> <li>Hold reset button in until power light turns orange/yellow (about 10 seconds)</li> </ul>                                                   |
|                           | Approved firmware version (12/13/2013): F2250-36.128L.02                                                                                                    |

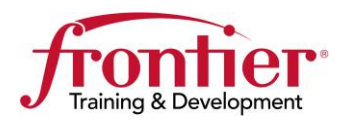

| Step | A                                                                                                    | ction                                                                                                    |
|------|----------------------------------------------------------------------------------------------------|----------------------------------------------------------------------------------------------------|
| 1    | Complete physical connections<br>to the Actiontec F2250<br>• Power (switch on)<br>• DSL<br>• Laptop via Ethernet<br>(any port 1-4)                                                                                                    | Line 2 Line 1                                                                                                    |
| 2    | Open a browser window, the set<br>be displayed, however if the wi<br>browser to <b>192.168.254.254</b> .                                                                                                    | tup wizard should automatically<br>zard does not appear, direct the<br>rer, optimized for Bing and MSN                                                                                                    |
| 3    | The Setup Wizard will start by<br>configuration. Once the Broadbinformation is green, click: Nex<br>Setup Wizard<br>1: Detect Connection<br>2: Admin Password<br>3: Time Zone<br>4: Wireless<br>5: Frontier HST Login<br>6: Summary<br>Au | auto detecting the WAN<br>and, Transport and Connection<br>at.<br><b>p Wizard - Detect Connection</b><br>decome to the Frontier Internet Setup<br><b>e Setup Wizard is detecting your Intendiguration</b> . Please make sure a DSL<br>mected to the gateway.<br>to-detection complete.<br>Dadband: ADSL-ADSL2+ Bonding<br>msport: ATM PVC 0/35<br>mnection: PPPoE                                                                                                    |
|      | Step           1           2           3                                                                                                    | Step       Addition         1       Complete physical connections to the Actiontec F2250         • Power (switch on)       • DSL         • Laptop via Ethernet (any port 1-4)       • Laptop via Ethernet (any port 1-4)         2       Open a browser window, the see be displayed, however if the withorowser to 192.168.254.254.         Image: State of the set of the set of the se |

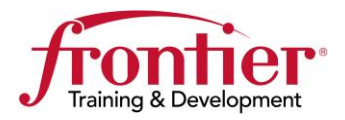

Continued

| provisioning | Step | Action                                                                                                    |
|--------------|------|----------------------------------------------------------------------------------------------------|
| (continued)  | 4    | <ul> <li>Enter the modem password for the admin user.<br/>The passwords are as follows:</li> <li>Residential HSI: <ul> <li>Enter: admin twice and click: Next</li> </ul> </li> <li>Business Class HSI: <ul> <li>Enter: fr0nt13r twice and click: Next</li> </ul> </li> </ul> |
|              | 5    | Setup Wizard         ✓ Detect Connection         2. Admin Password         3. Time Zone         4. Wireless         5. Frontier H51 Login         6. Summary         Show Password         Cancel         Back         Next                                                  |
|              |      | Setup Wizard         ✓ Detect Connection         ✓ Admin Password         3. Time Zone         4. Wireless         5. Frontier HSI Login         6. Summary         Cancel         Back                                                                                      |

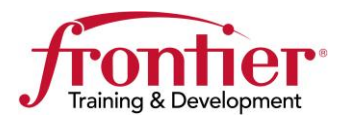

Continued

| provisioning | Step |                                                                                                    | Action                                                                                                    |  |
|--------------|------|----------------------------------------------------------------------------------------------------|----------------------------------------------------------------------------------------------------|--|
| (continued)  | 6    | <ul><li>Configure the desired wireless settings</li><li>Click: Next</li></ul>                                                |                                                                                                    |  |
|              |      | Setup Wizard<br>✓ Detect Connection<br>✓ Admin Password<br>✓ Time Zone<br>4. Wireless<br>5. Frontier HSI Login<br>6. Summary | Setup Wizard - Wireless<br>Please select your wireless network setting below<br>Wireless Radio:   Enable Disable<br>SSID (Network Name):  Frontier_0032<br>Broadcast SSID:   Enable Disable<br>Channel:  Auto Detect  Current Channel: 11<br>Security Type:  WPA2-Personal  Encryption Type:  AES  Passphrase/Key:  Default s73sx4q89gvb5w<br>Custom Cancel Back Next |  |
|              | 7    | Enter the account U<br>This is the account<br>If you wish to see<br>Show Password<br>Click: <b>Next</b>                      | sername and Password. *<br>unt's primary e-mail address and password.<br>ee the password as you type it, check the<br>checkbox.                                                                                                    |  |
|              |      | Setup Wizard<br>✓ Detect Connection<br>✓ Admin Password<br>✓ Time Zone<br>✓ Wireless<br>5. Frontier HSI Login<br>8. Summary  | Setup Wizard - Frontier HSI Login         Please enter your Primary E-mail addres         provided by your customer service repr         process.         Username:         Password:         Confirm Password:         Show Password         Cancel       Back                                                                                                    |  |
|              |      | *Note: If the Setup<br>instead show<br>incorrectly p<br>Continue wi                                                          | Wizard <b>does not</b> present this screen and<br>ys the screen in step 8, the customer's port i<br>provisioned.<br>th step 8 You'll be directed to fix the                                                                                                    |  |

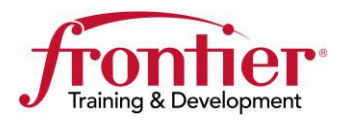

Continued

| provisioning | Step | Action                                                                                  |                                                                                                    |
|--------------|------|-----------------------------------------------------------------------------------------|----------------------------------------------------------------------------------------------------|
| (continued)  | 8    | The Wizard w                                                                            | ill now attempt to establish a connection to the                                                                                                    |
|              |      | Internet. The f                                                                         | following screen will appear for a short time.                                                                                                    |
|              |      | Setup Wizard                                                                            | Setup Wizard - Frontier HSI Login                                                                                                    |
|              |      | <ul> <li>✓ Admin Password</li> <li>✓ Time Zone</li> </ul>                               | Attempting to establish a connection to the Internet!                                                                                                    |
|              |      | <ul> <li>Wireless</li> <li>Frontier HSI Login</li> <li>Summary</li> </ul>               |                                                                                                    |
|              |      |                                                                                         | Cancel                                                                                                    |
|              |      | IF you receive<br>Note: DSL mu                                                          | e the screen shown belowClick: <b>Retry</b><br>ast be up and trained for this step to be successfu<br>Setup Wizard - Frontier HSI Login                                                                                                  |
|              |      | Detect Connection     Admin Password     Time Zone     Wireless     Forestice VEV Login | There was a problem establishing an Internet connection!<br>Click retry to re-enter your enter your Primary E-mail address (user<br>name) and password and try again.<br>If you need assistance,please call 1-800-239-4430 for technical |
|              |      | 6. Summary                                                                              | support.                                                                                                    |

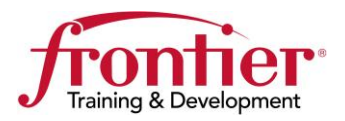

Continued

| orovisioning | Step |                                                                                                    | Action                                                                                                    |                                                                                                    |
|--------------|------|----------------------------------------------------------------------------------------------------|----------------------------------------------------------------------------------------------------|----------------------------------------------------------------------------------------------------|
| (continued)  | 9    | Once an Interr<br>authentication<br>This Summary<br>click <b>Next</b> in o<br>The browser v                  | net connection has been est<br>is complete the Summary<br>y page can be saved or prin<br>order to complete the instal<br>will be redirected to the Fro | ablished and<br>page will be displayed<br>ted, however you <b>mus</b><br>lation process.<br>ntier Welcome Page. |
|              |      | Click: Next                                                                                                  |                                                                                                    |                                                                                                    |
|              |      | Setup Wizard<br>✓ Detect Connection<br>✓ Admin Password<br>✓ Time Zone<br>✓ Wireless<br>✓ Frontier HSI Login | Setup Wizard - Summary<br>Internet connection established!                                                                                             | ext                                                                                                    |
|              |      |                                                                                                    | Configuration User Name:                                                                                                    | admin                                                                                                    |
|              |      |                                                                                                    | Configuration Password:                                                                                                    | admin                                                                                                    |
|              |      |                                                                                                    | Configuration Passifician                                                                                                    |                                                                                                    |
|              |      |                                                                                                    | Frontier HSI User Name:                                                                                                    | dsl1@frontiernet.net                                                                                            |
|              |      |                                                                                                    | Frontier HSI User Name:<br>Wireless:                                                                                                    | dsl1@frontiernet.net<br>Enabled                                                                                 |
|              |      |                                                                                                    | Frontier HSI User Name:<br>Wireless:<br>SSID:                                                                                                    | dsl1@frontiernet.net<br>Enabled<br>HDR_F2250                                                                    |
|              |      |                                                                                                    | Frontier HSI User Name:<br>Wireless:<br>SSID:<br>Channel:                                                                                              | dsl1@frontiernet.net<br>Enabled<br>HDR_F2250<br>Auto                                                            |
|              |      |                                                                                                    | Frontier HSI User Name:<br>Wireless:<br>SSID:<br>Channel:<br>Security:                                                                                 | dsl1@frontiernet.net<br>Enabled<br>HDR_F2250<br>Auto<br>WPA2-Personal                                           |
|              |      |                                                                                                    | Frontier HSI User Name:<br>Wireless:<br>SSID:<br>Channel:<br>Security:<br>Encryption:                                                                  | dsl1@frontiernet.net<br>Enabled<br>HDR_F2250<br>Auto<br>WPA2-Personal<br>AES                                    |
|              |      |                                                                                                    | Frontier HSI User Name:<br>Wireless:<br>SSID:<br>Channel:<br>Security:<br>Encryption:<br>Key/Passphrase:                                               | dsl1@frontiernet.net<br>Enabled<br>HDR_F2250<br>Auto<br>WPA2-Personal<br>AES<br>frontiertesting                 |

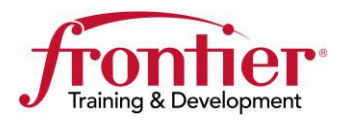

Continued

| Initial      |      |                                                                                 |                                                                                                    |
|--------------|------|---------------------------------------------------------------------------------|----------------------------------------------------------------------------------------------------|
| provisioning | Step |                                                                                 | Action                                                                                              |
| (continued)  | 10   | <ul> <li>Residential HSI install:</li> <li>Business HSI install: E-s</li> </ul> | Complete E-signature page.<br>signature page is not used.                                           |
|              |      |                                                                                 | Renergyservices<br>Brought to you by Trader Communications<br>NOT ALL SERVICES ADDRARE IN ALL AREAS |
|              |      | Residential Small Business Enterprise Products                                  | Special Offers                                                                                      |
|              |      |                                                                                 | uCa                                                                                                 |
|              |      | Welcome to                                                                      | Frontier's High-Speed Internet Service!                                                             |
|              |      | Please enter your                                                               | e-mail address: @Frontier.com                                                                       |
|              |      | Verify your                                                                     | e-mail address: @Frontier.com                                                                       |
|              |      |                                                                                 | SUBMIT                                                                                              |
|              | 11   | The next step depends on will Username/Password screen                          | hether the Setup Wizard skipped the back on <b>Initial provisioning</b> , page 5                    |
|              |      | Was User/Pass screen<br>skipped?                                                | Go to                                                                                               |
|              |      | No                                                                              | Next step (step 12)                                                                                 |
|              |      | Yes                                                                             | <b>Fixing connection type</b> (p18)                                                                 |
|              | 12   | The next step depends on the                                                    | e type of install.                                                                                  |
|              |      | Residential HSI                                                                 | Go to <b>Verify service</b> (page 17)                                                               |
|              |      | Dynamic Business Class HS                                                       | SIGo to Verify service (page 17)                                                                    |
|              |      | Static Business Class HSI                                                       | Go to <b>Remote access</b> (page 9)                                                                 |

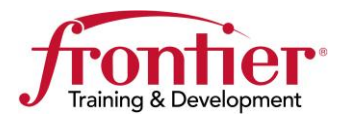

Continued

**Remote access** 

| Step | Action                                                                             |  |  |  |
|------|------------------------------------------------------------------------------------|--|--|--|
| 1    | Direct your browser to: <u>http://192.168.254.254</u>                              |  |  |  |
|      | 6 Free tire He day Conferentian I I to and Free large antipicated for Directed URN |  |  |  |
|      | Frontier Modem Configuration - Internet Explorer, optimized for Bing and MSN       |  |  |  |
|      | File Edit View Favorites Tools Help                                                |  |  |  |
|      |                                                                                    |  |  |  |
| 2    | You may be prompted for the modem's Administrator Username                         |  |  |  |
|      | and Password as determined in Initial provisioning: Step 4                         |  |  |  |
|      | section above.                                                                     |  |  |  |
|      | • Username: admin                                                                  |  |  |  |
|      | Password: fr0nt13r                                                                 |  |  |  |
| 3    | Click: Advanced in the top menu bar.                                               |  |  |  |
|      |                                                                                    |  |  |  |
|      | Main Wireless Network Firewall Advanced Status                                     |  |  |  |
| 1    | Click: <b>Remote CIII</b> in the left hand navigation window                       |  |  |  |
| -    | Click. Kemble GOT in the left hand havigation window.                              |  |  |  |
|      |                                                                                    |  |  |  |
|      | Advanced                                                                           |  |  |  |
|      | ▶ Broadband Settings                                                               |  |  |  |
|      | Connection Settings                                                                |  |  |  |
|      | ► LAN Settings                                                                     |  |  |  |
|      | DHCP Server                                                                        |  |  |  |
|      |                                                                                    |  |  |  |
|      | Routing                                                                            |  |  |  |
|      | ▶ QoS                                                                              |  |  |  |
|      | ▶ Utilities                                                                        |  |  |  |
|      | Administration                                                                     |  |  |  |
|      | Remote GUI     Configuration                                                       |  |  |  |
|      | ▶ Firmware                                                                         |  |  |  |
|      | ▶ Logging                                                                          |  |  |  |
|      | ▶ Reboot                                                                           |  |  |  |
|      |                                                                                    |  |  |  |

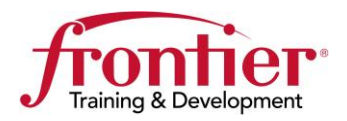

Continued

| (continued) | Step | Action                                                                                                    |
|-------------|------|----------------------------------------------------------------------------------------------------|
|             | 5    | <ul> <li>Click: Enable</li> <li>Click: Apply</li> <li>Advanced - Remote GUI<br/>Remote GUI: CDisable</li> <li>Apply</li> </ul>                                                        |
|             | 6    | Remove the default information and enter the following:         • Remote User Name: remoteadmin         • Remote Password: f+rR3m0te ← f plus r R 3 m zero t e         • Click: Apply |
|             |      | Advanced - Remote GD1   Remote GUI:   © Enable   Remote User Name:   remoteadmin   Remote Password:   Timeout:   Never   Remote Port:   Remote URL:   https://70.100.128.97:443       |
|             | 7    | Static Business Class HSIGo to Static LAN setup<br>(page 11)                                                                                                    |

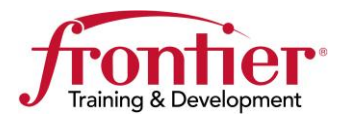

Continued

Static LAN<br/>setupThe following table gives the steps for a Static Business Class HSI setup only.For a Static Business Class setup, following actions must be completed:

- **Initial provisioning** (previous section).
- **Remote GUI** (previous section)
- **Static LAN setup** (following section)
- Verify service (later section)

The following steps complete the Static LAN Setup.

| Step | Action                                                                                 |  |  |
|------|----------------------------------------------------------------------------------------|--|--|
| 1    | Direct your browser to: <u>http://192.168.254.254</u>                                  |  |  |
|      | Frontier Modem Configuration - Internet Explorer, optimized for Bing and MSN           |  |  |
|      |                                                                                        |  |  |
|      | File Edit View Favorites Tools Help                                                    |  |  |
|      |                                                                                        |  |  |
| 2    | You may be prompted for the modem's Administrator Username                             |  |  |
|      | and Password as determined in Initial provisioning – Step 3                            |  |  |
|      | (page 3).                                                                              |  |  |
|      | • Username: admin                                                                      |  |  |
|      | Password: fr0nt13r                                                                     |  |  |
| 3    | Click: Advanced in the top menu bar.                                                   |  |  |
|      |                                                                                        |  |  |
|      | Main         Wireless         Network         Firewall         Advanced         Status |  |  |
|      |                                                                                        |  |  |

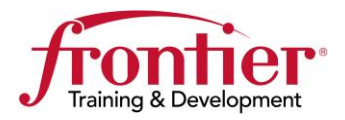

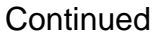

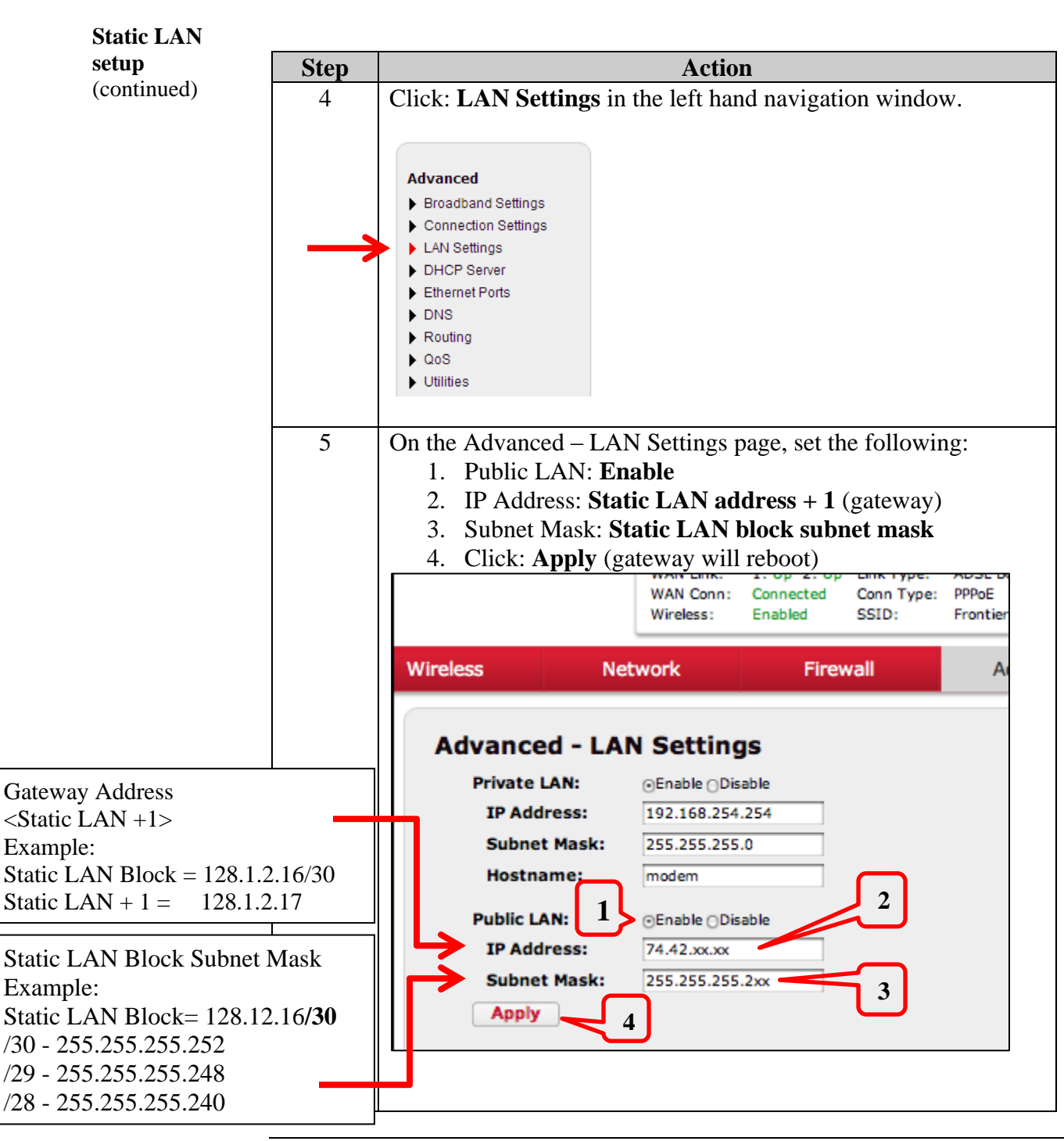

Continued on next page

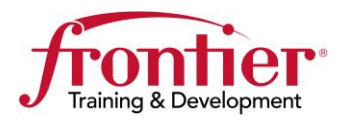

Continued

| setup       | Step                                                                                                    | Action                                                                                                    |
|-------------|----------------------------------------------------------------------------------------------------|----------------------------------------------------------------------------------------------------|
| (continued) | <ul> <li>6 The next step depends on what the customer is expecting. Select the appropriate option (A or B). (Option A is considered the standard option)</li> <li>A. Standard Static Business ClassGo to Verify service <u>Customer device is manually assigned static IPs</u></li> <li>Customer Device: IP address manually assigned <u>o</u> Static IP address</li> <li>Subnet mask</li> <li>Default gateway</li> <li>Actiontec F2250: Assigns Private IPs</li> <li>Private LAN: Supported (192.168.254.X)</li> <li>Wireless: Supported (can be disabled or enabled)</li> </ul> |                                                                                                    |
|             |                                                                                                    | <ul> <li>B. Modify DHCP for Public LANContinue on to Static<br/>Business Class with DHCP on Public LAN (page 14)<br/><u>Customer device is assigned Static IPs by the modem</u></li> <li>Customer Device: set to obtain IP address automatically</li> <li>Actiontec F2250: Assigns Static IP addresses</li> <li>Private LAN: Not available</li> <li>Wireless: Should be disabled</li> </ul> |

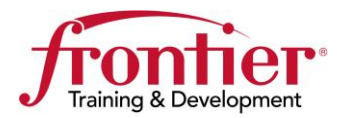

Continued

| Option: Static<br>Business Class<br>with DHCP on | The following table gives the steps for a Static Business Class HSI setup with DHCP enabled on the Public LAN. |
|--------------------------------------------------|----------------------------------------------------------------------------------------------------|
| Public LAN                                       | For a Static Business Class with DHCP setup, three items must be completed:                                    |
|                                                  | <ul> <li>Complete the Initial provisioning section.</li> <li>Complete the Remote access section.</li> </ul>    |

- Complete the **Remote access** section.
- Complete the **Static LAN setup** section.
- Complete this **Static Business Class with DHCP on Public LAN** section.

Service behavior using this configuration:

- Customer Device: set to obtain IP address automatically
- Actiontec F2250: Assigns Static IP addresses
- Private LAN: Not available
- Wireless: Should be disabled

The following table gives the steps necessary to enable DHCP on the customer's public static LAN block.

| Step | Action                                                                                                    |  |  |
|------|----------------------------------------------------------------------------------------------------|--|--|
| 1    | Direct your browser to: http://192.168.254.254                                                                                                    |  |  |
|      | Frontier Modem Configuration - Internet Explorer, optimized for Bing and MSN         Image: State of the state of the state of the |  |  |
| 2    | You may be prompted for the modem's Administrator Username<br>and Password as determined in <b>Initial provisioning – Step 3</b><br>(page 3).<br>• Username: <b>admin</b><br>• Password: <b>fr0nt13r</b>                                                                                                    |  |  |
| 3    | Click: Advanced in the top menu bar.                                                                                                    |  |  |
|      | Main Wireless Network Firewall Advanced Status                                                                                                    |  |  |

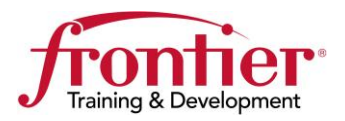

Continued

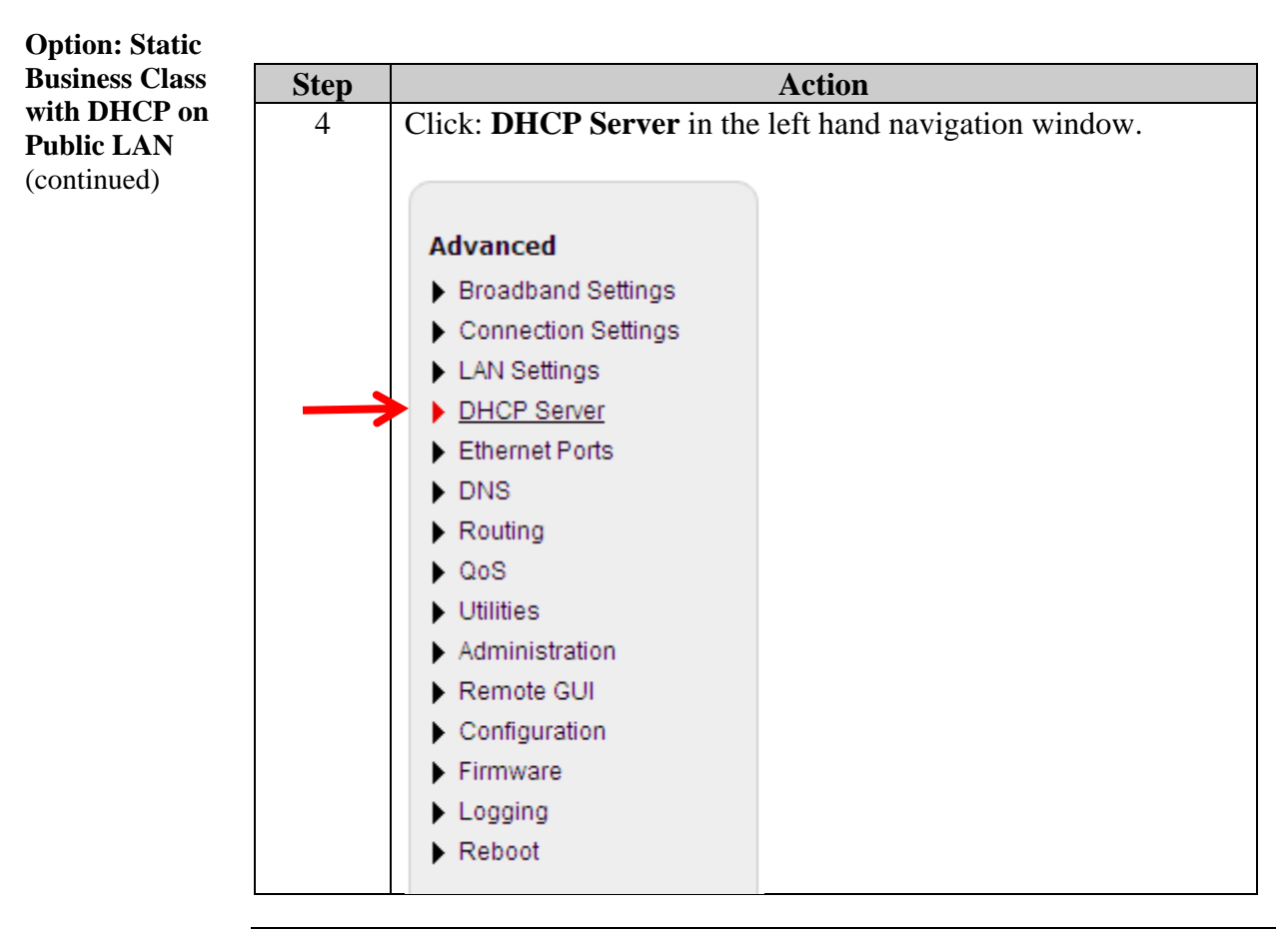

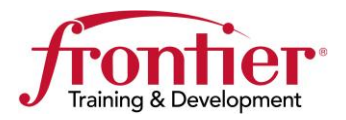

Continued

| <b>Option: Static</b>                     |      |                                                                                                    |                                    |  |  |
|-------------------------------------------|------|----------------------------------------------------------------------------------------------------|------------------------------------|--|--|
| Business Class                            | Step |                                                                                                    | Action                             |  |  |
| with DHCP on<br>Public LAN<br>(continued) | 5    | <ul> <li>5</li> <li>Select: Public from the LAN dropdown menu.</li> <li>Note: The IP Range Start, IP Range End, Subnet Mask, and Default Gateway information should be filled out automatica. The Public LAN information will be calculated from the configuration of the Public LAN entered on the LAN Setting Page.</li> <li>Click: Apply</li> </ul> |                                    |  |  |
|                                           |      | Advanced - DHCP Se                                                                                                    | erver                              |  |  |
|                                           |      | DHCP Server:                                                                                                    | • Enable O Disable                 |  |  |
|                                           |      | LAN:                                                                                                    | Public V                           |  |  |
|                                           |      | IP Range Start:                                                                                                    | 74.42.36.54                        |  |  |
|                                           |      | IP Range End:                                                                                                    | 74.42.36.54 or 1 Users             |  |  |
|                                           |      | Subnetmask:                                                                                                    | 255.255.255.252                    |  |  |
|                                           |      | Default Gateway:                                                                                                    | 74.42.36.53                        |  |  |
|                                           |      | DNS Server:                                                                                                    | Dynamic 💌                          |  |  |
|                                           |      | Wins Server:                                                                                                    |                                    |  |  |
|                                           |      | Lease Time:                                                                                                    | 4 Hours O Minutes                  |  |  |
|                                           |      | DHCP Option 66:                                                                                                    |                                    |  |  |
|                                           |      | Additional Option:                                                                                                    | Value:                             |  |  |
|                                           |      | Additional Option:                                                                                                    |                                    |  |  |
|                                           |      |                                                                                                    | ··· Enable ··· Disable             |  |  |
|                                           |      | - Арру                                                                                                    |                                    |  |  |
|                                           | 6    | Dischla minaless                                                                                                    |                                    |  |  |
|                                           | 0    | See the Wireless Settings – 2                                                                                                    | Disable wireless section (page 22) |  |  |
|                                           | 7    | Go to the <b>Verify service</b> sect                                                                                                    | tion (page 17)                     |  |  |
| L                                         |      | 1                                                                                                    |                                    |  |  |

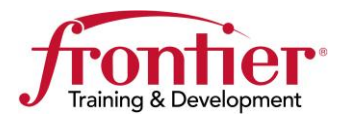

Continued

#### Verify service

Use this table to select the proper service verification steps called out below:

| Type of Install         | Verification Steps                                  |
|-------------------------|-----------------------------------------------------|
| Residential             | <b>Residential / Dynamic Business Class Install</b> |
| Dynamic Business Class  | <b>Residential / Dynamic Business Class Install</b> |
| Static Business Class   | Static Business Class Install > DHCP set to         |
| (Default: Private DHCP) | Private LAN Subnet (default setting)                |
| Static Business Class   | Static Business Class Install > DHCP to             |
| (Option: Public DHCP)   | Public LAN Subnet                                   |

#### **Residential / Dynamic Business Class Install**

- 1. Access e-signature page.
- 2. Verification complete!

#### **Static Business Class Install**

DHCP set to Private LAN Subnet (default setting)

- 1. Manually assign an IP address from customer's LAN block to your PC
  - IP address: <static LAN block +2>
  - Subnet mask: <as set on page 12, step 5>
  - Default gateway: <static LAN block +1>
  - DNS address: 74.40.74.40
- 2. Go to: http://www.myipaddress.com
  - It should report the IP address you assigned to your PC
- 3. Verification complete!

#### **Static Business Class Install**

DHCP to Public LAN Subnet (option)

- 1. Release and renew your PC's IP address
  - ipconfig/release
  - ipconfig/renew
- 2. New IP address should be: <static LAN block +2>
- 3. Go to: <u>http://www.myipaddress.com</u>
  - It should report the IP address you assigned to your PC
- 4. Release customer's IP address from your PC
  - ipconfig/release
- 5. Verification complete!

ation If you passed the Verify service testing, the install is complete.

Installation complete

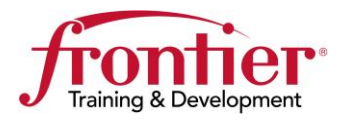

## **Fixing Connection Type**

| Change<br>connection type | The Actiontec F2250 must be on a PPPoE connection.                                                                                                    |
|---------------------------|----------------------------------------------------------------------------------------------------|
| from DHCP to<br>PPPoE     | There are some internal network scenarios that will result in the F2250 selecting to use a DHCP connection type. In these cases, the F2250 must be changed to a PPPoE connection type and the customer's port must be rebuilt by the MCO. |

Use the following steps to change to a PPPoE connection type.

IMPORTANT: These steps must be followed in the order they are presented. Any other order can result in the customer's port reverting back to a DHCP connection type.

| Step | Action                                                                       |  |  |  |
|------|------------------------------------------------------------------------------|--|--|--|
| 1    | Direct your web browser to: <u>http://192.168.254.254</u>                    |  |  |  |
|      | Frontier Modem Configuration - Internet Explorer, optimized for Bing and MSN |  |  |  |
|      |                                                                              |  |  |  |
|      | File Edit View Favorites Tools Help                                          |  |  |  |
|      |                                                                              |  |  |  |
| 2    | Click: Advanced on the top menu bar.                                         |  |  |  |
|      | Main Wireless Network Firewall Advanced Status                               |  |  |  |
|      |                                                                              |  |  |  |
| 3    | Click: Connection Settings on the left hand menu.                            |  |  |  |
|      |                                                                              |  |  |  |
|      | Advanced                                                                     |  |  |  |
|      | Broadband Settings                                                           |  |  |  |
|      | Connection Settings                                                          |  |  |  |
|      | LAN Settings                                                                 |  |  |  |
|      | DHCP Server                                                                  |  |  |  |
|      |                                                                              |  |  |  |
|      |                                                                              |  |  |  |

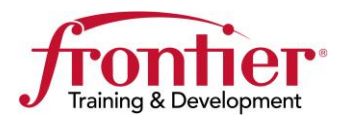

## Fixing Connection Type, Continued

| Change                               |      |                                                                                                    |  |  |  |
|--------------------------------------|------|----------------------------------------------------------------------------------------------------|--|--|--|
| connection type                      | Step | Action                                                                                                    |  |  |  |
| from DHCP to<br>PPPoE<br>(continued) | 4    | <ol> <li>Select: <b>PPPoE</b> from the ISP Protocol drop down menu</li> <li>Enter: customer's <b>PPP username and password</b></li> <li>Click: <b>Apply</b></li> </ol>                                                                                                    |  |  |  |
|                                      |      | Advanced - Connection Settings                                                                                                    |  |  |  |
|                                      |      | 1 ISP Protocol: PPPoE                                                                                                    |  |  |  |
|                                      |      | PPP Username: labstatic2@frontier.con                                                                                                    |  |  |  |
|                                      |      | PPP Password:                                                                                                    |  |  |  |
|                                      |      | Confirm PPP Password:                                                                                                    |  |  |  |
|                                      |      | ✓ Hide Password                                                                                                    |  |  |  |
|                                      |      | PPP Auto Connect:                                                                                                    |  |  |  |
|                                      |      | No PPP Credentials: OEnable ODisable                                                                                                    |  |  |  |
|                                      |      | MTU: OManual                                                                                                    |  |  |  |
|                                      |      | Proxy Arp: OEnable ODisable                                                                                                    |  |  |  |
|                                      |      | Keep Alive:      OEnable     ODisable                                                                                                    |  |  |  |
|                                      |      | Lcp Echo Failures: 3 (1-30)                                                                                                    |  |  |  |
|                                      |      | Lcp Echo Duration: 30 (5-300)                                                                                                    |  |  |  |
|                                      |      | Lcp Echo Retry Duration: 5 (5-300)                                                                                                    |  |  |  |
|                                      |      | 2 DNS Type: ODynamic DNS OStatic DNS                                                                                                    |  |  |  |
|                                      |      |                                                                                                    |  |  |  |
|                                      | 5    | Authentication is expected to fail                                                                                                    |  |  |  |
|                                      | 5    | WAN Conn: will indicate Disconnected                                                                                                    |  |  |  |
|                                      |      | Conn Type: will be DDDoE                                                                                                    |  |  |  |
|                                      |      | • Conin Type. will be FFFOL<br>• The E2250's Internet light will be red                                                                                                    |  |  |  |
|                                      |      | • The F2230's internet right will be red                                                                                                    |  |  |  |
|                                      |      | WAN Link:       1: Up       2: Up       Link Type:       ADSL Bonded       Link Speed:       N/A         WAN Conn:       Disconnected       Conn Type:       PPPoE       WAN IP:       N/A         Wireless:       Enabled       SSID:       Frontier       0005       Encryption:       Off |  |  |  |
|                                      |      | Advanced Status                                                                                                    |  |  |  |

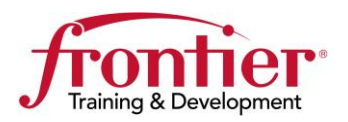

## Fixing Connection Type, Continued

| Change                |      |                                                                                                    |  |  |  |
|-----------------------|------|----------------------------------------------------------------------------------------------------|--|--|--|
| connection type       | Step | Action                                                                                                    |  |  |  |
| from DHCP to<br>PPPoE | 6    | Contact MCO to have customer's port rebuilt: 877-626-8990.                                                                                                    |  |  |  |
| (continued)           |      | Announce to MCO "The Actiontec F2250 selected DHCP connection type. Please rebuild customer's port for a PPPoE connection".                                                                                                    |  |  |  |
|                       |      | Wait for MCO to complete port rebuild.                                                                                                    |  |  |  |
|                       | 7    | Reboot F2250 (power cycle)                                                                                                    |  |  |  |
|                       | 8    | Authentication is expected to succeed.<br>After DSL light/s are green, log into F2250 and verify<br>• F2250 Internet light is blue (blinking is OK)<br>• WAN Conn: is Connected<br>• Conn Type: is PPPoE<br>Log Out<br>WAN Link. 1. 0p 2. 0p Link Type: ADSL Donded<br>WAN Link. 1. 0p 2. 0p Link Type: ADSL Donded<br>WAN Link. 1. 0p 2. 0p Link Type: ADSL Donded<br>WAN IP: 74.42.36.48<br>Wireless: Direkted CONN Type: PPPoE<br>Encryption: WPA2 - AES |  |  |  |
|                       |      | Network Firewall Advanced Status                                                                                                    |  |  |  |
|                       | 9    | Go back to <b>Initial provisioning – Step 12</b> (page <b>Error!</b><br><b>Bookmark not defined.</b> )                                                                                                    |  |  |  |

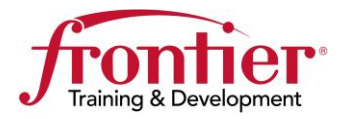

## **Wireless Settings**

| Step | А                                                                                                    | ction                           |  |
|------|----------------------------------------------------------------------------------------------------|---------------------------------|--|
| 1    | Direct your web browser to: h                                                                                                    | ttp://192.168.254.254           |  |
|      | Frontier Modem Configuration - Internet Explore                                                                                                    | r, optimized for Bing and MSN   |  |
|      | Image: Second second secon |                                 |  |
|      |                                                                                                    |                                 |  |
| 2    | Click: Wireless on the top menu bar.                                                                                                    |                                 |  |
|      | Main W                                                                                                    | ireless Network                 |  |
| 3    | Click: <b>Basic Settings</b> on the le                                                                                                    | ft hand menu.                   |  |
|      | <ul> <li>Summary</li> <li>Basic Settings</li> <li>Guest Access</li> </ul>                                                                                                    |                                 |  |
| 4    | Click: Enable.<br>Wireless - Basic So                                                                                                    | ettings                         |  |
| 5    | Configure desired settings and                                                                                                    | alialy. Armin                   |  |
| 5    | SSID (Network Name):                                                                                                    | Frontier 0005                   |  |
|      | Broadcast SSID:                                                                                                    | Enable 	Disable                 |  |
|      | Channel:                                                                                                    | Auto Detect  Current Channel: 6 |  |
|      | Security Type:                                                                                                    | WPA2-Personal                   |  |
|      | Encryption Type:                                                                                                    | AES 💌                           |  |
|      | Passphrase/Key:                                                                                                    | Operault t9432engwm9752         |  |
|      |                                                                                                    | OCustom                         |  |
|      | Group Key Update<br>Interval:                                                                                                    | 3600                            |  |
|      | Арріу                                                                                                    |                                 |  |

**Enable wireless** Perform the following steps to enable wireless.

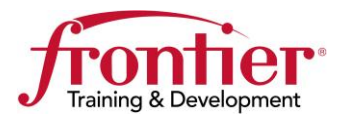

## Wireless Settings, Continued

| Step | Action                                                                                                    |  |  |
|------|----------------------------------------------------------------------------------------------------|--|--|
| 1    | Direct your web browser to: <u>http://192.168.254.254</u>                                                            |  |  |
| 2    | Click: Wireless on the top menu bar.<br>Main Wireless Network                                                        |  |  |
| 3    | Click: Basic Settings on the left hand menu.<br>Wireless Settings<br>> Summary<br>> Basic Settings<br>> Guest Access |  |  |
| 4    | Click: Disable, and then click: Apply.<br>Wireless Radio: © Enable © Disable<br>Apply                                |  |  |

**Disable wireless** Perform the following steps to disable wireless.

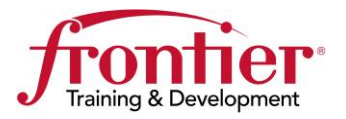

## Revisions

| Name       | Date       | Ver. | Description                         |
|------------|------------|------|-------------------------------------|
| Mark Krasz | 12/13/2013 | 1.0  | Initial release supporting roll out |
|            |            |      |                                     |